### Evolutions et corrections d'anomalies Version 3.3.3 – octobre 2019

#### **1** Procédure à suivre

La mise à jour de l'application Quadrige<sup>2</sup> est automatique. Aucune réinstallation n'est nécessaire.

#### 2 Evolutions de la nouvelle version

#### 2.1 Saisie

| Le <b>taxon identifié</b><br>est sauvegardé.                            | Dénombrement- Stocker l'information sur le taxon saisi.                                                                                                    |  |  |  |
|-------------------------------------------------------------------------|----------------------------------------------------------------------------------------------------|--|--|--|
| Le taxon référent<br>évolue avec les<br>mises à jour de<br>référentiel. | Désormais, vous saisissez le taxon identifié par l'analyste ; Quadrige complète la saisie avec le taxon référent. Donc, le taxon identifié peut être un taxon synonyme.                                                                                                    |  |  |  |
|                                                                         | Ecran de sélection des taxons ( <i>inchangé</i> ) :                                                                                                    |  |  |  |
|                                                                         | Taxons                                                                                                    |  |  |  |
|                                                                         | ▼ Rechercher                                                                                                    |  |  |  |
|                                                                         | Ok                                                                                                    |  |  |  |
|                                                                         | Sur l'élément actif                                                                                                    |  |  |  |
|                                                                         | The Dinophysis*                                                                                                    |  |  |  |
|                                                                         | ● > Dinophysis       ▲         ● * Dinophysis + phalacroma       ●         ● > Dinophysis acuminata       ●         ● > Dinophysis acuta       ●         ● > Dinophysis amandula       ●         ● > Dinophysis amandula       ●         ● > Dinophysis apicata       ●         ● > Dinophysis argus       ●         ● > Dinophysis argus       ●         ● > Dinophysis capitulata       ●         ● > Dinophysis caudata       ● |  |  |  |
|                                                                         | ♥ Dinophysis cunea<br>♥ Dinophysis cuneus<br>Taxons synonymes                                                                                                    |  |  |  |
|                                                                         |                                                                                                    |  |  |  |

Ifremer

Ifremer

|                                                                             | <ul> <li>Ecran d'ajout de taxons :<br/>La notion de « taxon saisi » et « taxon » apparait (le<br/>« taxon » correspond au « taxon référent »).</li> </ul>                                                                                                    |                                        |                                             |                                                                                                    |                                      |
|-----------------------------------------------------------------------------|----------------------------------------------------------------------------------------------------|----------------------------------------|---------------------------------------------|----------------------------------------------------------------------------------------------------|--------------------------------------|
|                                                                             |                                                                                                    |                                        |                                             |                                                                                                    |                                      |
|                                                                             | Taxon                                                                                                    |                                        | Taxon saisi                                 | Groupe de taxons                                                                                                |                                      |
|                                                                             | Dinophysis + phalacroma Dinophysis + phalacroma                                                                                                    |                                        |                                             |                                                                                                    |                                      |
|                                                                             | Phalacroma cuneus                                                                                                    |                                        | Dinophysis cunea                            | Taxons svnonvme                                                                                                 | s                                    |
|                                                                             | Phalacroma cuneus                                                                                                    |                                        | Dinophysis cuneus                           |                                                                                                    |                                      |
|                                                                             | Dinophysis capitula<br>Dinophysis ampho                                                                                                    | ra                                     | Dinophysis capitulata<br>Dinophysis amphora | Taxone référente                                                                                                |                                      |
|                                                                             | Dinophysis caudata                                                                                                    |                                        | Dinophysis caudata                          | Taxons references                                                                                               |                                      |
|                                                                             | Dinophysis argus                                                                                                    |                                        | Dinophysis argus                            |                                                                                                    |                                      |
|                                                                             | Dinophysis anicata                                                                                                    | L                                      | Dinonhysis anicata                          |                                                                                                    |                                      |
|                                                                             |                                                                                                    |                                        |                                             |                                                                                                    |                                      |
|                                                                             | • ECI                                                                                                    | an de saisie d                         | es resultats                                |                                                                                                    |                                      |
|                                                                             | <sup>†</sup> *Masse d'eau, ea            □         □         □         •         ×         €                                                                                                    | u brute 🛛                              |                                             |                                                                                                    |                                      |
|                                                                             | Dénombreme                                                                                                    | nt <u>s</u>                            | unia à la un avec a la mé <b>f</b> ére      | a un de la companya de la companya de la companya de la companya de la companya de la companya de la companya d |                                      |
|                                                                             |                                                                                                    | Taxons referents                       | mis a jour avec le refer                    | entiel                                                                                                    |                                      |
|                                                                             | Paramètre                                                                                                    | Taxon                                  | Taxon saisi                                 | Valeur numérique                                                                                                |                                      |
|                                                                             | FLORTOT                                                                                                    | Dinophysis acuminata                   | Dinophysis acuminata                        |                                                                                                    |                                      |
|                                                                             | FLORTOT                                                                                                    | Dinophysis acuta                       | Dinophysis acuta                            |                                                                                                    | -                                    |
|                                                                             | FLORTOT                                                                                                    | Dinophysis amandula                    | Dinophysis amandula                         |                                                                                                    | -                                    |
|                                                                             | FLORTOT                                                                                                    | Dinophysis amphora                     | Dinophysis amphora                          |                                                                                                    | -                                    |
|                                                                             | FLORTOT                                                                                                    | Dinophysis apicata<br>Dinophysis argus | Dinophysis apicata<br>Dinophysis argus      |                                                                                                    | -                                    |
|                                                                             | FLORTOT                                                                                                    | Dinophysis capitulata                  | Dinophysis capitulata                       |                                                                                                    | -                                    |
|                                                                             | FLORTOT                                                                                                    | Dinophysis caudata                     | Dinophysis caudata                          |                                                                                                    |                                      |
|                                                                             | FLORTOT                                                                                                    | Phalacroma cuneus                      | Dinophysis cunea                            | Taxons synonymes                                                                                                |                                      |
|                                                                             | FLORIOT                                                                                                    | Phalacroma cuneus                      | Dinophysis cuneus                           |                                                                                                    |                                      |
|                                                                             | L'information du « taxon saisi » sera immuable dans la base. Cett<br>information ne sera pas corrigée ou mise à jour, sauf si le saisisse<br>le souhaite.<br>L'information du « taxon » qui est le « taxon référent » sera mise<br>jour avec la mise à jour du référentiel taxinomique. |                                        |                                             |                                                                                                    | se. Cette<br>saisisseur<br>ra mise à |
| Exporter les photos<br>saisies sur un<br>passage/prélèvement<br>non validé. | Les photos sur passage peuvent désormais être extraites par le<br>service saisisseur même si le passage n'est pas validé.<br>Idem pour les photos sur prélèvement.                                                                                                    |                                        |                                             |                                                                                                    |                                      |
| Commentaire sur le résultat.                                                | Un commentaire de plus de 200 caractères saisi dans la vue de paramétrage multiple n'est plus tronqué lors de la sauvegarde.                                                                                                    |                                        |                                             |                                                                                                    |                                      |

#### **2.2 Extraction**

| Extraction de shape.<br>Exemple : extraction<br>de lieux                                                                | L'extraction permet d'extraire les multi-géométries : MultiLine et<br>MultiPolygon.<br>Avant cette correction, si un seul lieu était un « multipolygone » alors<br>l'extraction des lieux n'aboutissait pas pour l'ensemble des lieux<br>choisis.                                                                                                    |  |  |
|----------------------------------------------------------------------------------------------------|----------------------------------------------------------------------------------------------------|--|--|
| Extraire le code<br>SANDRE des taxons<br>virtuels.                                                                      | Extraction de résultats - Extraire les taxons virtuels en tant que<br>groupes de taxons Sandre.<br>Avant cette correction, un taxon virtuel Quadrige avait les colonnes<br>« Résultat : Taxon : code SANDRE » et « Résultat : Groupe de<br>taxon : code SANDRE » vides. Désormais, vous trouverez le code<br>SANDRE des taxons virtuels dans « Résultat : Groupe de taxon : code<br>SANDRE ». |  |  |
| Le <b>taxon identifié</b><br>est sauvegardé.<br>Le taxon référent<br>évolue avec les<br>mises à jour de<br>référentiel. | Vous pouvez extraire les informations des « taxons saisis » et des<br>« taxons référents » : nom et auteur du taxon, code SANDRE.                                                                                                    |  |  |

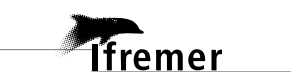

| Taille maximale des<br>fichiers à extraire. | Si le zip généré pour le téléchargement de l'ensemble des fichiers<br>dépasse 50 Mo, le message est plus explicite et incite l'utilisateur à<br>télécharger 1 seul fichier à la fois. |  |  |  |
|---------------------------------------------|----------------------------------------------------------------------------------------------------|--|--|--|
|                                             | PASS-0B/60565578-6002583.XLS     PASS-0B/60569397-60025613.XLS     PASS-0B/60595462-60033151.XLS                                                                                      |  |  |  |
| Attribution des extractions.                | Attribution des extractions au bon utilisateur<br>(campagne, événement, lieu, passage, prélèvement, sortie).                                                                          |  |  |  |
|                                             | De manière aléatoire, l'extraction pouvait être attribuée à un autre utilisateur. Vous ne la retrouviez pas dans le navigateur de jobs/taches.                                        |  |  |  |
|                                             | Cette anomalie était déjà corrigée pour les extractions de résultats.                                                                                                    |  |  |  |

| Liste des colonnes<br>renommées à<br>l'extraction | Résultats de mesures et dénombrements             |                                                      |  |  |
|---------------------------------------------------|---------------------------------------------------|------------------------------------------------------|--|--|
|                                                   | Avant                                             | Après                                                |  |  |
|                                                   | Résultat : Nom du taxon                           | Résultat : Nom du taxon<br>référent                  |  |  |
|                                                   | Résultat : Taxon – auteur                         | Résultat : Taxon référent -<br>auteur                |  |  |
|                                                   | Résultat : Unité de mesure associée au quadruplet | Résultat : Unité de mesure<br>associée au quintuplet |  |  |
|                                                   | Résultat : Taxon : code SANDRE                    | Résultat : Taxon référent : code<br>SANDRE           |  |  |
|                                                   | Fichiers de mesures                               |                                                      |  |  |
|                                                   | Avant                                             | Après                                                |  |  |
|                                                   | Unité de mesure associée au<br>quadruplet         | Unité de mesure associée au<br>quintuplet            |  |  |

#### **2.3 Autres évolutions**

lfremer

| Tous les écrans.                                                       | Ergonomie : Remplacer les libellés PSFM en PSFMU, quadruplet en<br>quintuplet                              |
|------------------------------------------------------------------------|----------------------------------------------------------------------------------------------------|
| Serveur technique<br>Opération<br>transparente pour<br>l'utilisateur.  | Bascule sur serveur d'exploitation sous Linux.<br>Passage en https des liens Intra, Changement de frontal. |
| WebServices Sandre<br>Opération<br>transparente pour<br>l'utilisateur. | WebServices Sandre : ConformiteAna : révision des codes pour être conforme à la <u>nomenclature 599</u> .  |

#### 3 Impact de l'évolution « Taxon saisi »

## Le taxon « saisi » : c'est quoi ?

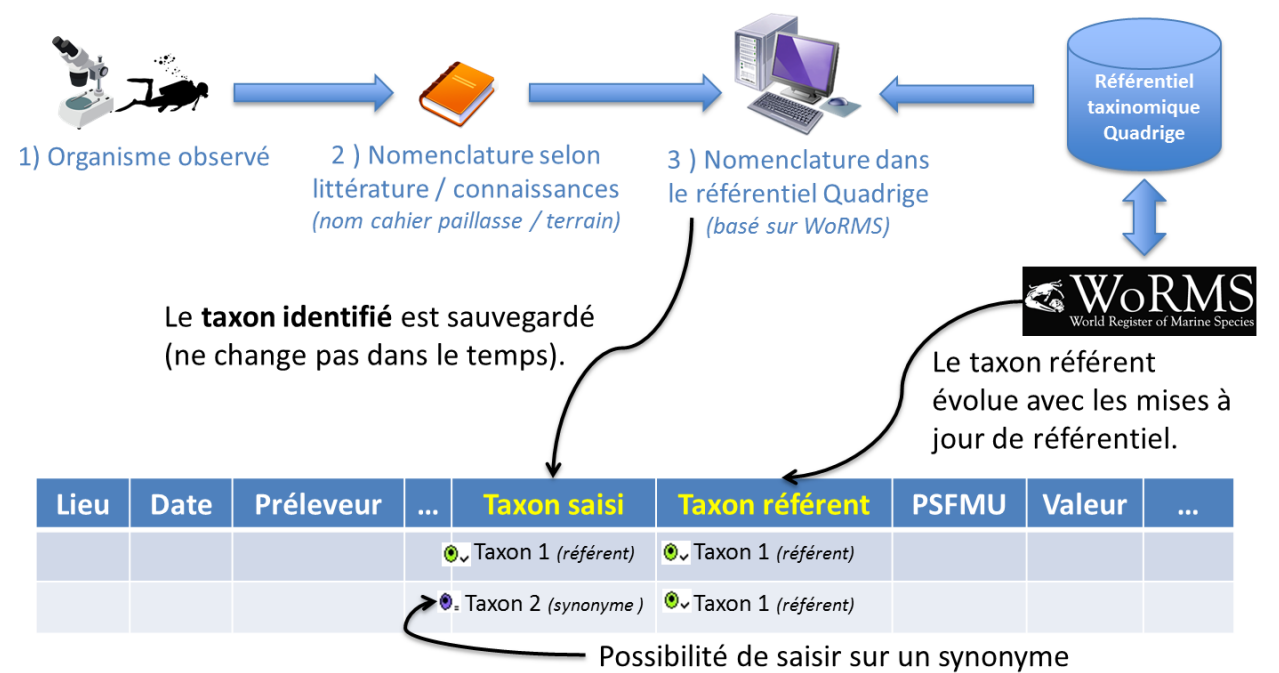

# Quand et comment sont remplis ces champs?

Remplissage du champ « Taxon saisi » mis en place progressivement dans les différents outils :

| Outil de saisie       | 2016                                             | 2017      | 2018       | 2019      |
|-----------------------|--------------------------------------------------|-----------|------------|-----------|
| BD Récif              | Ajout « Taxon saisi » dans<br>le modèle Quadrige |           |            |           |
| Quadrilabo            |                                                  | Nov. 2017 |            |           |
| Intégration taxons    |                                                  |           | Sept. 2018 |           |
| Quadrige <sup>2</sup> |                                                  |           |            | Oct. 2019 |

→ Champ « Taxon saisi » non rempli sur les données « historiques » (selon l'outil de saisie utilisé)

→ Champ « Taxon référent » toujours rempli

# Extraire l'info depuis Quadrige<sup>2</sup>

Ajout de nouveaux champs à extraire :

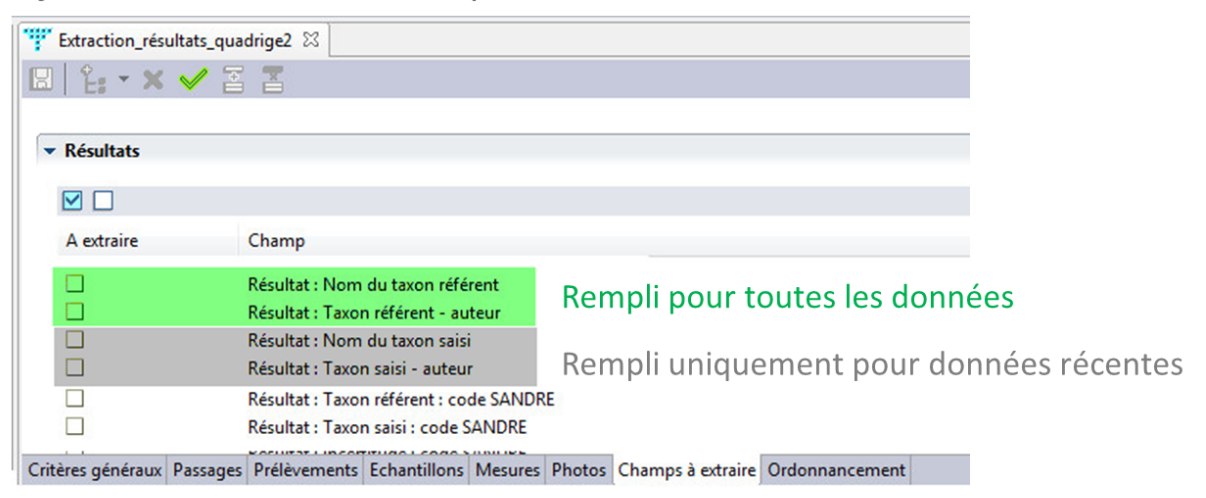

△ Attention ! Le nom du champ dans l'extraction a changé : « Résultat : Nom du taxon » → « Résultat : Nom du taxon référent »

Résultat : Nom du taxon

Résultat : Nom du taxon référent

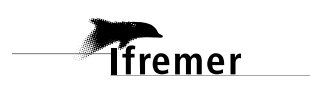